## KMAP による振動解析-単振り子の制御

2017(H29).11.28 片柳亮二

【問題】図1のように、O点に固定した長さlの 棒に質量mの物体をつるし、角度θの情報をトル クTにフィードバックすることにより、振動の減 衰比を大きくせよ.

ただし、l=0.3(m)、m=0.5(kg)、またアクチュ エータの減衰比 $\zeta=0.7$ 、固有角振動数 $\omega_n=20(rad/s)$ とする.なお、棒の質量は無視する.

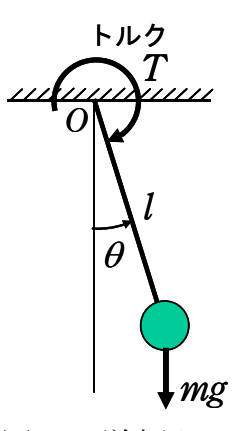

図1 単振り子

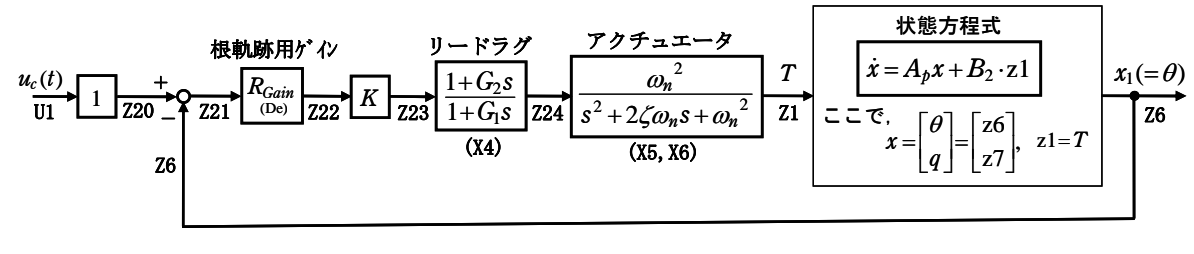

図2 単振り子の制御系

【解】回転運動の方程式は、O点まわりの慣性モーメントをIとして、次式で 与えられる.

$$I\ddot{\theta} = -mg l\sin\theta - T \tag{1}$$

ここで, 慣性モーメントは*I=ml<sup>2</sup>*である.また, 角度θは小さいとして, sinθ≒θと近似すると, 運動方程式は次のようになる.

$$\ddot{\theta} = -\frac{g}{l}\theta - \frac{T}{ml^2} \tag{2}$$

いま,  $q = \theta$ とすると(2)式は次の状態方程式で表される.

$$\begin{bmatrix} \dot{\theta} \\ \dot{q} \end{bmatrix} = \begin{bmatrix} 0 & 1 \\ -\frac{g}{l} & 0 \end{bmatrix} \cdot \begin{bmatrix} \theta \\ q \end{bmatrix} + \begin{bmatrix} 0 \\ -\frac{1}{ml^2} \end{bmatrix} T$$
(3)

この状態方程式について、図2に示す制御系をKMAPで解析してみよう.

KMAP(バージョン 114以降)を起動して,
 「KMAP\*\*\*解析内容選択画面」⇒ "4" キーイン

- ②「データファイル利用方法」⇒ "3"をキーイン
- ③「例題ファイルデータの取得」⇒ここでは例として、"2"をキーイン
- ④ 「2 : KMAPによる工学解析入門」⇒ "14" キーイン
- ⑤「新しいファイル名入力してください」と表示されるので,以下,次 のようにキーイン

0 1 9 1 0 0 0 0 1 3 2 1 21 2 22 3 23 888 98 0 0 0 0 0 0 1 4

これで解析計算が自動的に実行されて、フィードバックゲインおよび安定解析 結果が次のように表示される.

```
*******(フィードバック前の極チェック)*********
POLES ( 5), EIVMAX= 0.200D+02
  Ν
          REAL
                          IMAG
                     -0.14282857D+02 [ 0.7000E+00, 0.2000E+02]
     -0.1400000D+02
  1
  2
     -0.1400000D+02
                    0.14282857D+02 周期 P(sec)= 0.4399E+00
  3
     -0.47732697D+01
                      0.0000000D+00
  4
      0.0000000D+00
                     -0.57154758D+01 [ 0.0000E+00, 0.5715E+01]
      0.0000000D+00
                      0.57154758D+01  周期 P(sec) = 0.1099E+01
  5
******
(以下の解析結果はインプットデータの制御則による)
 ***** POLES AND ZEROS *****
 POLES( 5), EIVMAX= 0.1939D+02
  Ν
          REAL
                          IMAG
     -0.13158461D+02
                     -0.14244849D+02 [ 0.6785E+00, 0.1939E+02]
  1
  2
     -0.13158461D+02
                    0.14244849D+02
                                     周期 P(sec)= 0.4411E+00
                     -0.26814181D+01 [ 0.7027E+00, 0.3769E+01]
  3
     -0.26483009D+01
                                     周期 P(sec)= 0.2343E+01
     -0.26483009D+01
                    0.26814181D+01
  4
  5
     -0.11597453D+01
                      0.0000000D+00
 ZEROS(1), II/JJ=4/1, G=-0.9348D+04
  Ν
          REAL
                          IMAG
     -0.60096154D+01
                      0.0000000D+00
  1
 **** POLES AND ZEROS *****
 POLES( 5), EIVMAX= 0.2000D+02
  Ν
          REAL
                          IMAG
                     -0.14282857D+02 [ 0.7000E+00, 0.2000E+02]
     -0.1400000D+02
  1
  2
     -0. 1400000D+02
                      0.14282857D+02
                                    周期 P(sec)= 0.4399E+00
  3
     -0. 47732697D+01
                      0.0000000D+00
      0.000000D+00
                    -0.57154758D+01 [ 0.0000E+00, 0.5715E+01]
  4
      0.0000000D+00
                      0.57154758D+01
  5
                                   周期 P(sec)= 0.1099E+01
 ZEROS (1), II/JJ = 1/4, G = 0.9348D+04
  Ν
          REAL
                          IMAG
  1
     -0.60096154D+01
                      0.0000000D+00
                     ゲイン余裕
      周波数
                                     位相余裕
   2.10000 (rad/s)
                                   (1) 12.47910 (deg)
   7.60000 (rad/s)
                                   (2)141.93675 (deg)
ゲイン余裕最小値=900.00000(dB), 位相余裕最小値= 12.47910(deg)
★ 伝達関数のゲイン最大値指定なし
★安定余裕指定なし
&&&&&( 最適ゲイン探索結果 ) &&&&&&
         21 行目 0.1324E+01 &
& (1)
```

Enter キーを押すと、この画面が消え、次の「解析結果の表示」の画面になる.

\$\$\$\$\$\$\$\$\$\$\$\$\$\$\$\$\$\$\$\$\$\$\$\$\$\$\$\$ 解析結果の表示 >\$\$\$\$\$\$\$(KMAP\*\*\*)\$\$\$\$\$\$\$\$\$ 0: 表示終了 (次の解析 または 終了へ) \$\$ \$\$ \$\$ \$\$ 安定解析図(f特,根軌跡) (Excel を立ち上げてください) 1 : (極・零点配置,根軌跡,周波数特性などの図が表示できます) \$\$ \$\$ (極・零点の数値データは"9"(安定解析結果)で確認できます) \$\$ \$\$ \$\$ 6 : ナイキスト線図 (Excel を立ち上げてください) \$\$ 7 : シミュレーション図 (KMAP (Simu)) (Excel を立ち上げてください) \$\$ \$\$ (Z191~Z200に定義した値をタイムヒストリー図に表示できます) \$\$ \$\$ 9: 釣り合い飛行時のデータおよび安定解析結果 (TES13, DAT)\$\$ \$\$ 10 : その他の Excel 図, 101 : KMAP 線図(1), 102 : KMAP 線図(2) \$\$ \$\$ \$\$ 14 : 取り扱い説明書 (pdf 資料), (15:インプットデータ表示), (16:Ap, B2 行列表示) \$\$ 

ここで、「1」とキーイン/Enter すると、根軌跡、極・零点および周波数特性の 図が次のように Excel で表示させことができる.

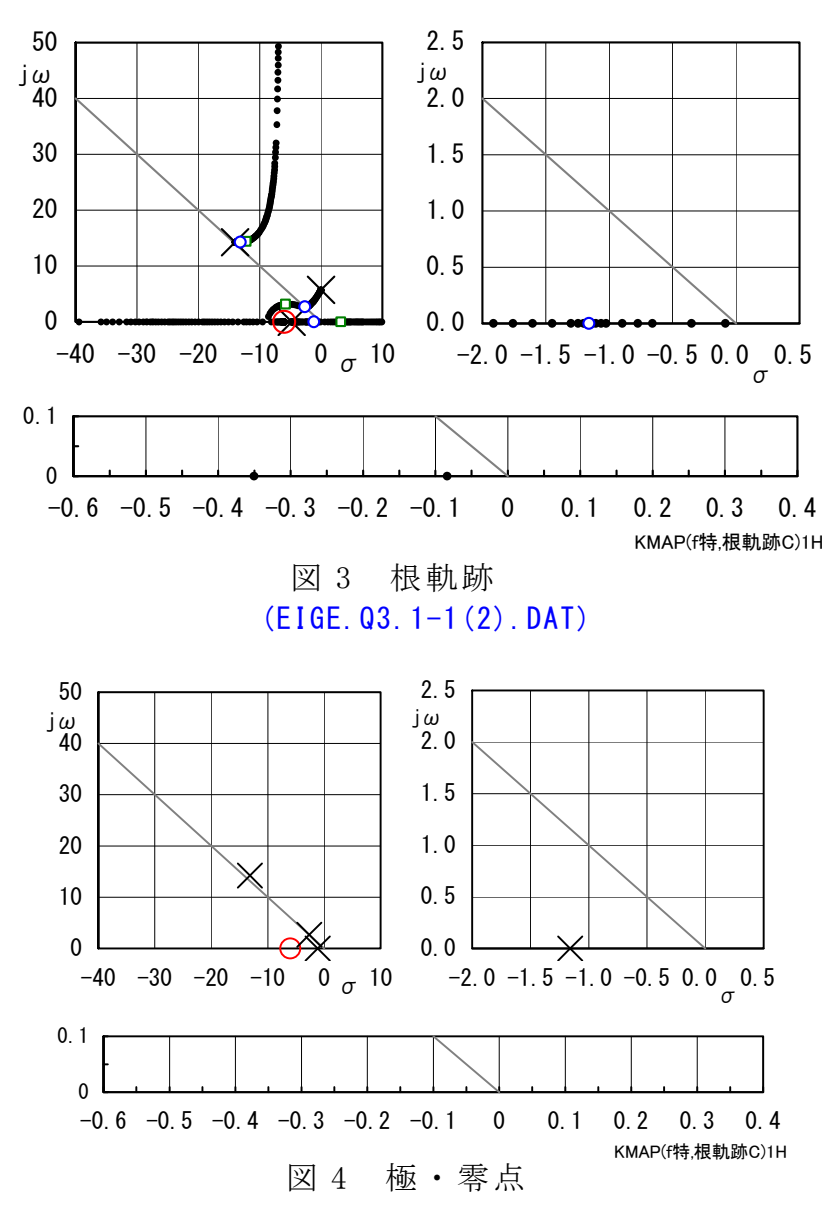

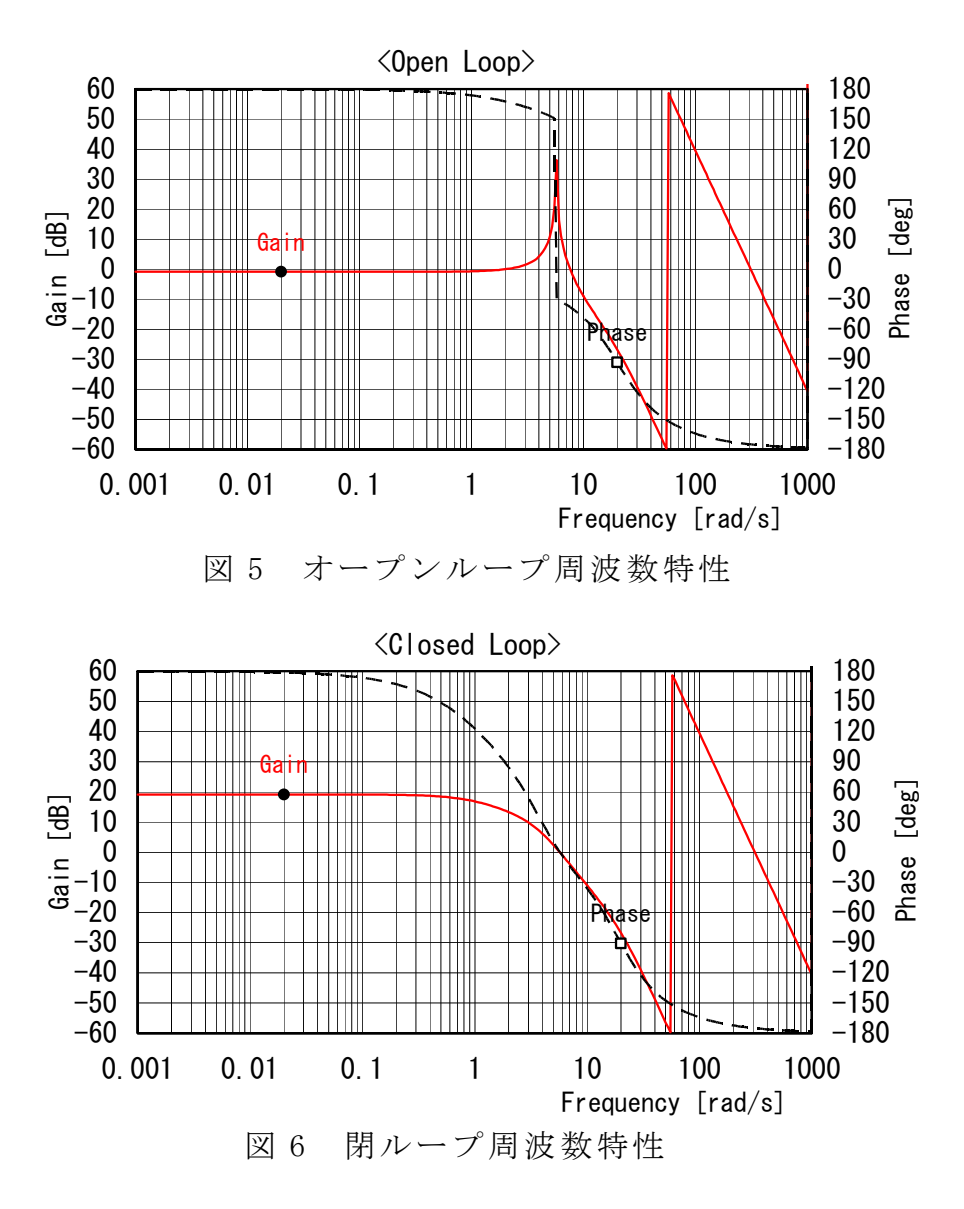

次に、「解析結果の表示」画面で「7」とキーインして、Excel 図メニューから「KMAP(Simu5)1」を選択して縦目盛りを修正すると次の図を得る.

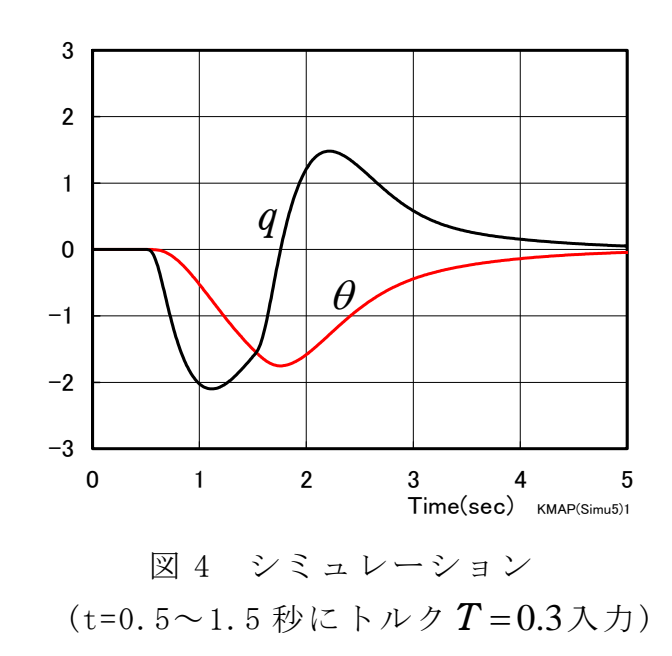

「解析結果の表示」の画面で「101」とキーイン/Enter すると,次の KMAP 線図 を表示できる.これは,インプットデータを入力の順番にグラフ化したもので, 制御系のブロック図にミスがないか確認するのに有効である.

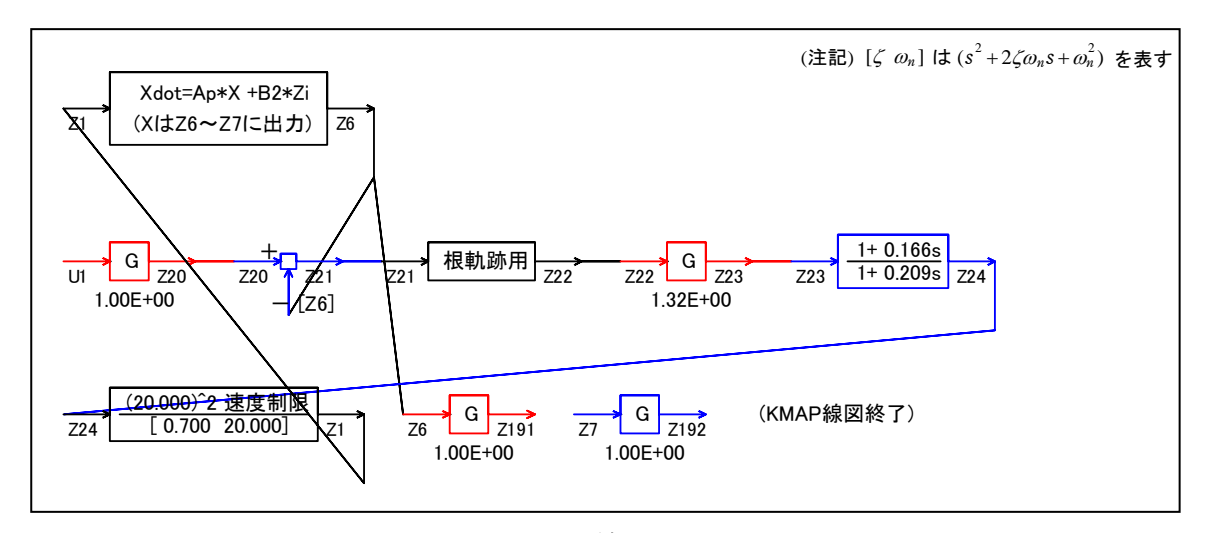

図 5 KMAP 線図(1)

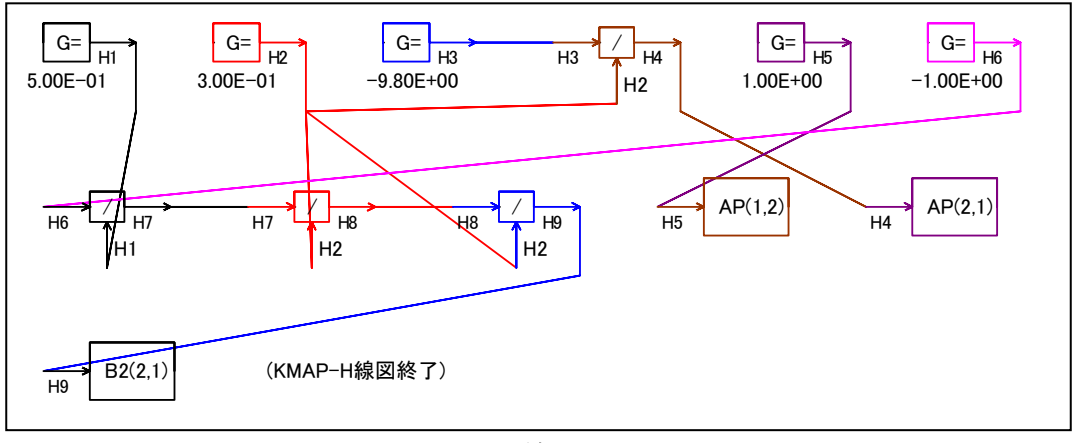

図 6 KMAP 線図(2)

「解析結果の表示」画面で「15」とキーインすると、このケースのインプットデータを表示することができる.被制御系の状態方程式の次元数は2で、この次元数はインプットデータの最初の部分にて指示する.

(同様な問題では、このように例題ファイルをコピー利用して、数値を変更して 解析を行っていくのがミスを防ぐのに有効)

EIGE.Q3.1-1(2).DAT ...(単振り子制御) NXP = 2 tmax(s) = 10.000 1. NU1----> 6 T , U1 0.0000 0.0000 0.5000 0.0000 0.5100 0.3000 1.5100 0.3000 0.0000 1.5200

60.0000 0.0000 3. NU3----> 2 T , U3 0.0000 0.0000 60.0000 0.0000 5. NU5----> 2 0.0000 0.0000 T, U5 0.0000 60.0000 0.0000 <積分数, IRIG, TDEBUG時間, 補間関数> 6 0 0.0 0 <Control System Data> Hi \*---GAIN----NCAL\*N01\*N02\*N03\*NG0\*LN0 //AP, B2 行列データ設定 H 0 0.5000E+00 11 H1=G; (m) H2=G; (1) H 0 0.3000E+00 H 0 -0.9800E+01 H3=G; (-g) H4=H3/H2; (-g/I)H 0 H5=G; (1.0) H 0 0.1000E+01 H6=G; (-1.0)H 0 -0. 1000E+01 11 H7=H6/H1; (-1/m) Η Ο H8=H7/H2; (-1/mI)Η Ο H9=H8/H2; (-1/m12)Η 0 AP(I1, J2)H5; Η Ο AP(I2, J1)H4; Η Ο  $//(= \nu h h h) = (Z1, Z3, Z5)$ B2(I2, J1)H9; H 0 {Print(AP, B2, CP)} I2, J1, K1; Η Ο Z20=U1\*G; H 0 0.1000E+01 52 Z21=Z20-Z6; Η Ο //(開ル-プ,根軌跡用ゲイン)(De) Z22= {RGAIN(De)} Z21; Η Ο Z23=Z22\*G: (K) H 0 0.1324E+01 53  $Z24 = \{ (1+G2S) / (1+G1S) \} Z23X4; \}$ H 0 0.2095E+00 113 H 0 0.1664E+00 113 //(アクチュエータ.2 次遅れ) 1 24  $Z1 = \{G2^2/[G1G2]G3\}Z24X5X6;$ H 0 0.7000E+00 124 H 0 0.2000E+02 124 0 0 0 0 H 0 0.1000E+04 124 28 //-----//安定解析出力に追加する場合 //は、下記にR(6+NXP)~を設定。 //シミュレーション用出力(Z191~Z200) //(このデータが TES6. DAT に入る) Z191=Z6\*G; (x1) H 0 0.1000E+01 53 191 Z192=Z7\*G; (x2) H 0 0.1000E+01 53 192 //(最後に次の END 文が必要) {Pitch Data END}; Η 0 899 888 887 886 //\*-----//\*(注1)状態方程式使用の場合 //\* Z1, Z3, Z5 :制御入力設定済 //\* Z6~(NXP 個): 状態変数設定済 //\* Riは安定解析の出力で下記注意 //\* R6~(NXP 個): 状態変数に対応 //\* R(6+NXP)~Rn: 出力変数の追加 //\* 解析出力キーインは i=4~(R 設定数) //\* //\*(注 2)状態方程式使用しない場合 //\* Ziは全て通常の Z 変数 //\* R6~出力変数を設定 49 //\* 解析出力キーインは i=4~(R 設定数) 50 //\$-----\_\_\_\_\_ ------(縦系ゲイン最適化ー探索範囲)-------(縦系ゲイン最適化ー探索範囲)-------(縦系がイン

| 探索ゲイン数= 3              |                                    |       |     |   |   |   |
|------------------------|------------------------------------|-------|-----|---|---|---|
| (1) 21 行目 0.1000E+00~  | 0.1000E+02                         |       |     |   |   |   |
| (2) 22 行目 0.1000E+00~  | 0.1000E+02                         |       |     |   |   |   |
| (3) 23 行目 0.1000E+00~  | 0.1000E+02                         |       |     |   |   |   |
| 重み係数= 0.0000E+00 影響範   | $   \underline{H}(rad/s) = 0.000 $ | 0E+00 |     |   |   |   |
| *****(ゲイン最適化-重み関数      | W(s))****                          |       |     |   |   |   |
| 極の数= 0                 |                                    |       |     |   |   |   |
| 零 点 数 = 0              |                                    |       |     |   |   |   |
| ゲイン= 0.0000E+00        |                                    |       |     |   |   |   |
| 初期値 X(1)= 0.0000       | E+00                               |       |     |   |   |   |
| X(2) = 0.0000          | E+00                               |       |     |   |   |   |
| 51 {Control Data END}; | H 0                                | 999   | 0 0 | 0 | 0 | 0 |
| (                      | DATA END)                          |       |     |   |   |   |

(参考図書)

- 1) 片柳亮二: KMAPによる工学解析入門, 産業図書, 2011.
- 2) 片柳亮二:初学者のためのКМАР入門,産業図書,2012.

以上